## Collège Ahuntsic

Guide

Réinitialiser un cours sur *Moodle* 

## Réinitialisation d'un cours sur Moodle

Allez dans le cours en question.

1. Cliquez sur « Plus » ensuite, « Réutilisation de cours ».

## Test DanLen

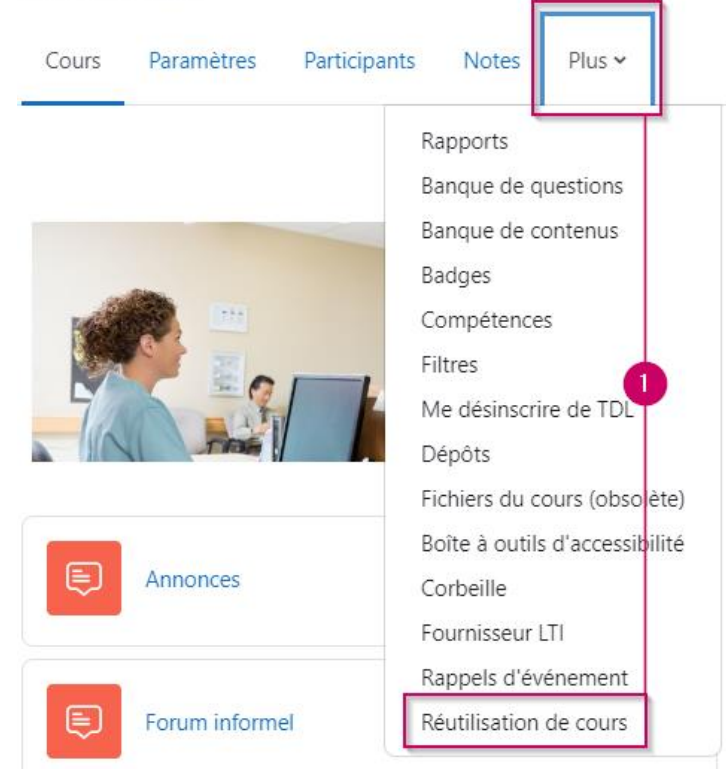

2. Cliquez sur « Importation », ensuite « Réinitialiser ».

## **Test DanLen**

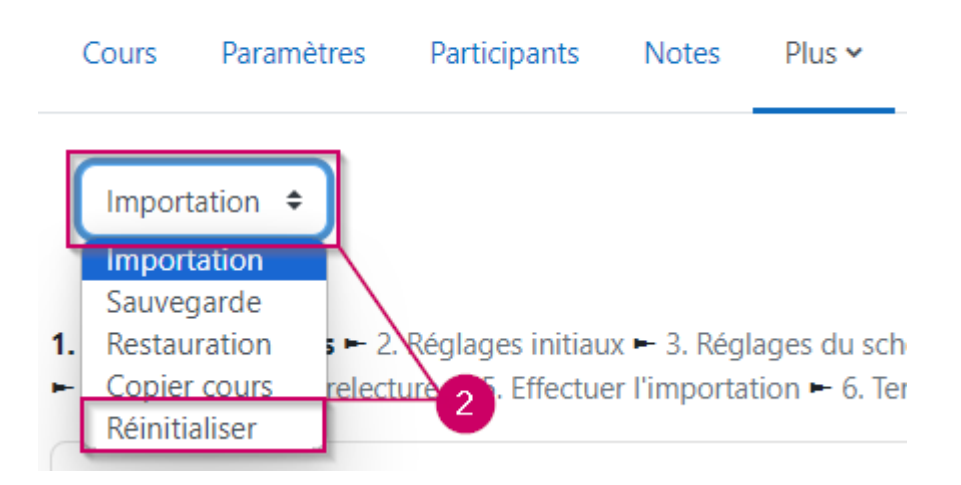

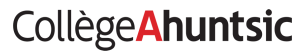

3. Glissez la page vers le bas, et cliquez sur le bouton « Sélection par défaut ».

Moodle sélectionnera automatiquement les données à supprimer.

**NOTE** : vous pouvez aussi cocher/décocher les données que vous voulez supprimer ou pas.

| > Réinitialisation pas implémentée |                      |                      |  |
|------------------------------------|----------------------|----------------------|--|
| Réinitialiser le cours             | Sélection par défaut | Annuler la sélection |  |

4. Glissez la page vers le bas, et cliquez sur le bouton « Réinitialiser le cours ».

| > Réinitialisation pas implémentée |                      |                      |  |
|------------------------------------|----------------------|----------------------|--|
| Réinitialiser le cours             | Sélection par défaut | Annuler la sélection |  |

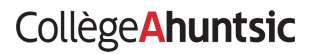